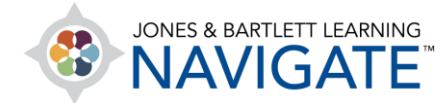

## How to Print a Quiz

This document will explain how to print a quiz with or without an answer key.

 Click on any topic in your course in which you would like to create your quiz. If your preference is to build a paper quiz only, you may hide or delete the quiz after you have built and printed it to ensure your students do not mistakenly complete it online.

|                                          |                                                                          |                                                                         |                                                         | ► <b>4</b> ° ∩ -                            |
|------------------------------------------|--------------------------------------------------------------------------|-------------------------------------------------------------------------|---------------------------------------------------------|---------------------------------------------|
| 🗄 Esser<br>Emerge<br>Transpo<br>and Inji | ential Access for<br>ency Care and<br>ortation of the Sick<br>jured, 11e | Essential Access for Emergency (<br>Sick and Injured, 11e (Bartlett - 7 | Care and Transportation of the<br>763BD)                | COURSE METRICS<br>Only for teachers:        |
| ဖ Parti                                  | icipants                                                                 | Edit Mode OFF Service Sector Access for Emergen                         | cy Care and Transportation of the Sick and Injured, 11e | Student                                     |
| 😞 Badg                                   | ges                                                                      |                                                                         | <u> </u>                                                |                                             |
| 숩 Com                                    | npetencies                                                               |                                                                         | Q                                                       | UPCOMING EVENTS                             |
| 🔓 Grad                                   | des                                                                      | TEACHING TOOLS                                                          | $\sim$                                                  | Exam Study Day<br>Sunday, 21 June, 12:52 PM |
| 🕜 Dash                                   | hboard                                                                   |                                                                         |                                                         | Pring Rook to Class                         |
| 🗰 Calei                                  | endar                                                                    | Chapter 1 EMS Systems                                                   | Chapter 2 Workforce Safety                              | Saturday, 27 June, 9:00 AM                  |
| ର୍ଚ୍ଚ My c                               | courses <                                                                |                                                                         |                                                         | Attendance<br>Tomorrow, 3:00 AM » 2:00      |

2. Next, toggle on the **Course Edit Mode** using the button at the top of the page.

| Essential Access for Emergency Care and Transportation of the<br>Sick and Injured 10 (Bartlett - 7763BD)<br>Click to toggle on<br>Dashboard > My courses Essential Access for Emergency Care and Transportation of the Sick and Injured, 1e ><br>Chapter 2 Workforce Safety and Wellness |   | COURSE METRICS<br>Only for teachers:<br>Student<br>engagement |
|----------------------------------------------------------------------------------------------------|---|---------------------------------------------------------------|
|                                                                                                    | > |                                                               |
| TEACHING TOOLS                                                                                                    |   | Sunday, 21 June, 12:52 PM                                     |

Technical Support: www.jblearning.com/techsupport | support@jblearning.com | 1-978-443-5000 | M-F 8:30am - 8:00pm

**CDX** Learning Systems

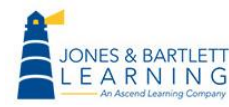

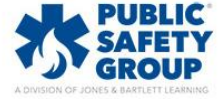

3. Scroll down as needed and click the **Add an activity or resource** option to the bottom right of the topic's content.

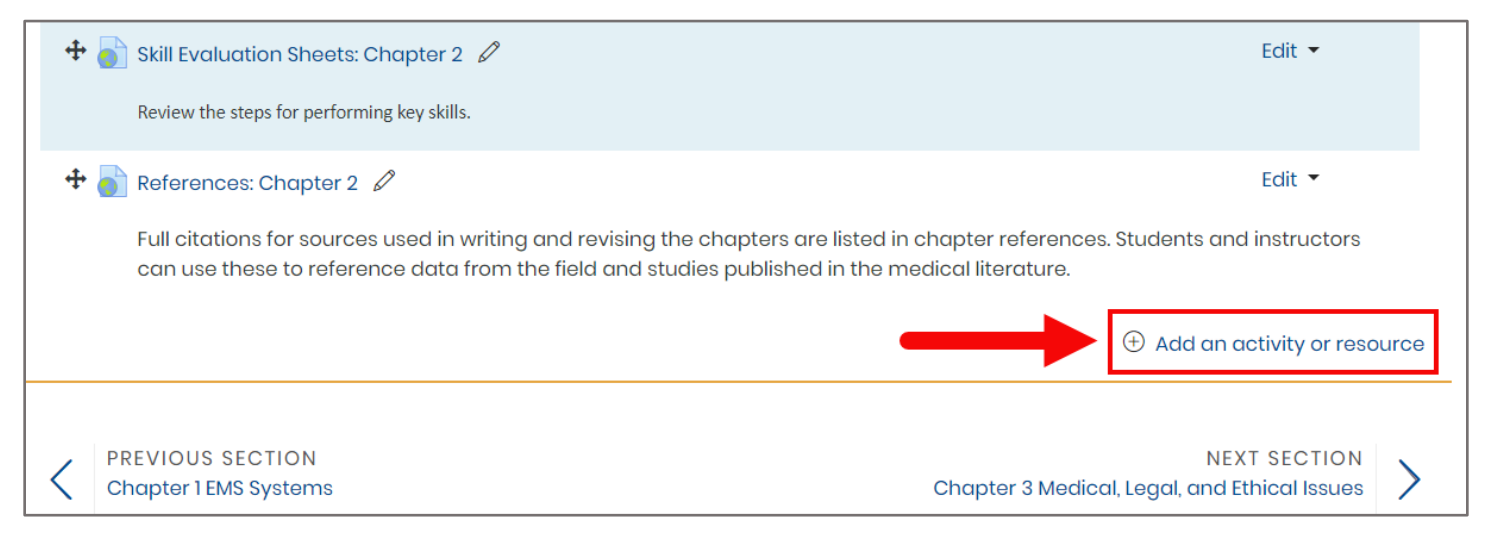

4. Select the **Quiz** option under **Activities** and then click the **Add** button.

| Add c   | an activity o | or resource                                             |
|---------|---------------|---------------------------------------------------------|
| ACTIVIT | IES           | The quiz activity enables a teacher to                  |
| 0       | Assignment    | various types, including multiple choice,               |
|         | Attendance    | matching, short-answer and numerical.                   |
|         | Choice        | The teacher can allow the quiz to be                    |
| •       |               | attempted multiple times, with the                      |
| 0       | Custom        | questions shuffled or randomly selected                 |
|         | Certificate   | from the question bank. A time limit may                |
| 0 📙     | EbookLTI      | De set.                                                 |
|         | Foodback      | Each attempt is marked automatically,                   |
|         | reedbuck      | with the exception of essay questions,                  |
| 0 📮     | Forum         | and the grade is recorded in the                        |
|         |               | gradebook.                                              |
| Aa      | Glossary      | The teacher can choose when and if hints.               |
| 0 🖪     | Lesson        | feedback and correct answers are shown                  |
|         |               | to students.                                            |
| •       | Quiz          |                                                         |
|         | SCORM         | Quizzes may be used                                     |
|         | package       | As course exams                                         |
|         | Survey        | As mini tests for reading assignments                   |
|         | ,             | or at the end of a topic                                |
| 0 👮     | Workshop      | As exam practice using questions from                   |
|         |               | past exams                                              |
| RESOUR  | CES           | <ul> <li>To deliver immediate feedback about</li> </ul> |
|         | _             | Add Cancel                                              |
|         |               |                                                         |

Technical Support: www.jblearning.com/techsupport | support@jblearning.com | 1-978-443-5000 | M-F 8:30am - 8:00pm

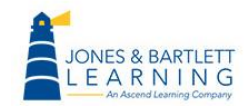

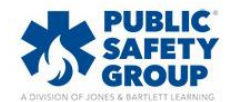

**CDX** Learning Systems

5. Enter a name for your quiz in the **Name** field, scroll to the bottom of the page, and click **Save** and display.

| Adding a new Quiz                | to Chapter 2 Workforce Safety and Wellness 🕢 |            |
|----------------------------------|----------------------------------------------|------------|
| ✓ General                        |                                              | Expand all |
| Name (                           | Printed Chapter 2 Quiz                       |            |
| Description                      |                                              |            |
|                                  |                                              |            |
|                                  |                                              |            |
|                                  |                                              |            |
|                                  |                                              |            |
|                                  | Display description on course page           |            |
| Restrict access                  |                                              |            |
| ▶ Tags                           |                                              |            |
| <ul> <li>Competencies</li> </ul> |                                              |            |
|                                  | Save and return to course Save and display   | Cancel     |
| There are required fields in th  | is form marked $\bigcirc$ .                  |            |

## 6. Next, click the Edit quiz button.

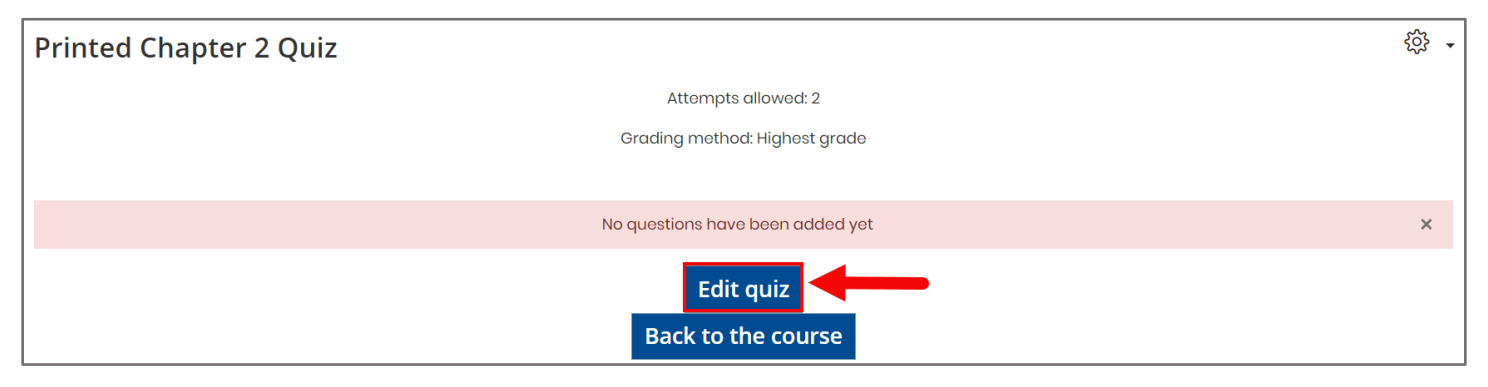

**CDX** Learning Systems

Technical Support: www.jblearning.com/techsupport | support@jblearning.com | 1-978-443-5000 | M-F 8:30am - 8:00pm

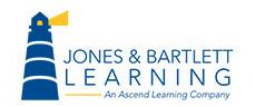

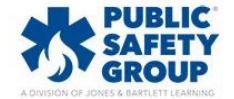

7. Proceed by clicking the **Add** button to the right to build out your quiz as needed.

| Editing quiz: Printed Chapter 2  | 2 Quiz 📀             |                       |
|----------------------------------|----------------------|-----------------------|
| Questions: 0   This quiz is open |                      | Save                  |
| Maximum grade 100.00             | Total of marks: 0.00 |                       |
|                                  |                      |                       |
|                                  |                      |                       |
| Repaginate Select multiple items |                      |                       |
| Ø                                |                      | 🗆 Shuffle 👩           |
|                                  |                      | Add -                 |
|                                  |                      | ① a new question      |
|                                  |                      | from question bank    |
|                                  |                      | (+) a random question |

8. Make sure that you leave the **Shuffle** checkbox deselected. Electing to shuffle questions here will print your quiz question numbers out of sequence. Instead, you may manually determine the sequence of questions using the compass arrow to the left of each question to drag and drop it as needed.

| Repaginate     Select multiple items       Ø     Page 1 | Use compass arrow to drag and drop questions into your desired order.    | Leave unchecked.    | Shuffle 😧  |
|---------------------------------------------------------|--------------------------------------------------------------------------|---------------------|------------|
| 🕂 1 \Xi 🌣 After assessing a patient's                   | blood glucose level, you accidentally stick yourself with the contam     | inated lancet. You  | Q Ü 1.00 🖉 |
| Page 2                                                  |                                                                          |                     | Add 🔫      |
| 🛨 2 \Xi 🕸 Common factors that influ                     | ience how a patient reacts to the stress of an illness or injury include | all of the followin | Q Ü 1.00 🖉 |
| lage 3                                                  |                                                                          |                     | Add 👻      |
| 🕂 3 \Xi 🏵 General adaptation syndr                      | ome is characterized by which of the following phases? General add       | iptation syndrome   | QÜ 1.00 🖉  |
| Page 4                                                  |                                                                          |                     | Add 👻      |
|                                                         | The EMT's first priority is                                              |                     | Q Ü 1.00 🖉 |
| Page 5                                                  |                                                                          |                     | Add 🝷      |
| 5 \Xi 🏵 The MOST serious consequ                        | ience of drug or alcohol abuse among EMS personnel is: The MOST se       | erious consequenc   | Q Ü 1.00 🖉 |
|                                                         |                                                                          |                     | Add 🝷      |

Technical Support: www.jblearning.com/techsupport | support@jblearning.com | 1-978-443-5000 | M-F 8:30am - 8:00pm

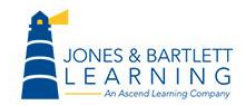

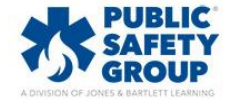

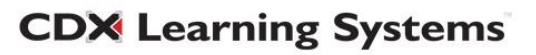

9. When ready, select the name of your quiz from the breadcrumb trail of links at the top of the page to return to your quiz page.

| Essential Access for Emergency Care and Transportation of the Sick and Injured, 11e<br>(Bartlett - 7763BD)                                                                                     |      |
|----------------------------------------------------------------------------------------------------|------|
| Dashboard > My courses > Essential Access for Emergency Care and Transportation of the Sick and Injured, 11e > Chapter 2 Workforce Safety and Wellness ><br>Printed Chapter 2 Quiz > Edit quiz |      |
| Editing quiz: Printed Chapter 2 Quiz @<br>Questions: 5   This quiz is open                                                                                                    | Save |
| Maximum grade 100.00 Total of marks: 5.00                                                                                                    |      |

## 10. Then click the Actions menu button and select the Paper quiz option.

| Chapter 2 Printed Quiz              | · ③                        |
|-------------------------------------|----------------------------|
| •<br>Oragling mothed: Highpot grade | ••• Edit settings          |
| Ordeling method. Highest grade      | ••• Group overrides        |
|                                     | ••• User overrides         |
| Preview quiz now                    | 鈴 Edit quiz                |
|                                     | Q Preview                  |
|                                     | A Results                  |
|                                     | Grades                     |
|                                     | Responses                  |
|                                     | Statistics                 |
|                                     | Manual grading             |
|                                     | Paper Quiz                 |
|                                     | ••• Locally assigned roles |

11. You have two options for generating a printed version. You may print the quiz with or without an answer key. Please note, the printed version with an answer key will display individual answers immediately below each question and includes a separate page compiling all answers in one place.

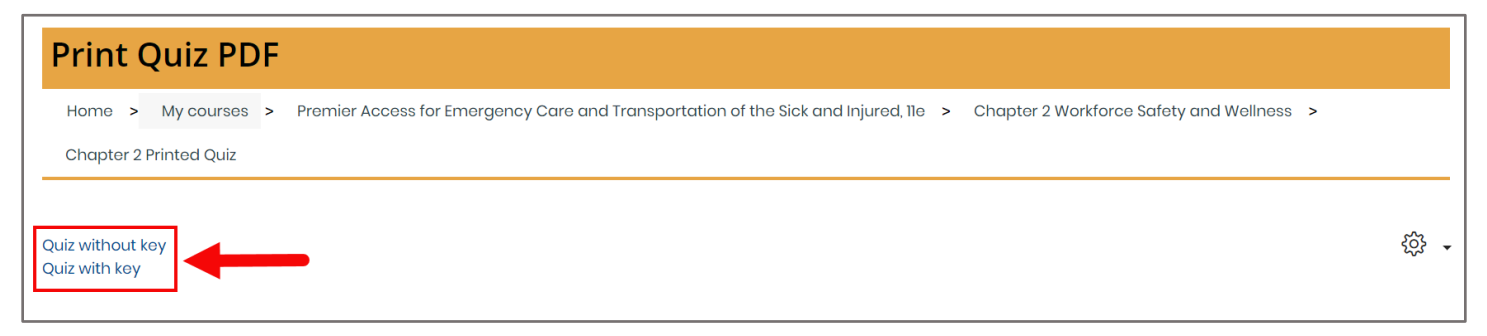

Technical Support: www.jblearning.com/techsupport | support@jblearning.com | 1-978-443-5000 | M-F 8:30am - 8:00pm

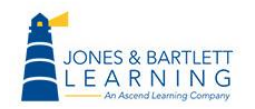

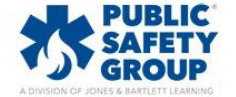

**CDX** Learning Systems

12. Click on the version you would like to print to automatically open a PDF of the quiz in your browser.

| Question 1                                                                                                    |                                        |
|----------------------------------------------------------------------------------------------------|----------------------------------------|
| After assessing a patient's blood glucose level, you accidentally st<br>lancet. You should:                                                                                                    | tick yourself with the contaminated    |
| Select one:                                                                                                    | This is the "Quiz                      |
| <ul> <li>A. report the incident to your supervisor after the call.</li> <li>B. get immunized against hepatitis as soon as possible.</li> <li>C. discontinue patient care and seek medical attention.</li> <li>D. immerse your wound in an alcohol-based solution.</li> </ul> | with Key" version.                     |
| Common factors that influence how a patient reacts to the stress of the following, EXCEPT:                                                                                                    | of an illness or injury include all of |
| Select one:                                                                                                    |                                        |
| OA. assessment by the EMT.                                                                                                    |                                        |
| OB. mental disorders.                                                                                                    |                                        |
| OD. fear of medical personnel.                                                                                                    |                                        |
|                                                                                                    |                                        |
| The correct answer is: assessment by the EMT.                                                                                                    |                                        |
| The correct answer is: assessment by the EMT.                                                                                                    |                                        |
| The correct answer is: assessment by the EMT.<br>Question ن<br>General adaptation syndrome is characterized by which of the foll                                                                                                    | owing phases?                          |

13. While you may use the print option in your browser to print the quiz at this time, your printout may have questions cut off midway between pages. We recommend that you select all questions displayed in the PDF and then copy and paste them into a word processing document. Then you may make spacing adjustments and include custom additions.

Technical Support: www.jblearning.com/techsupport | support@jblearning.com | 1-978-443-5000 | M-F 8:30am - 8:00pm

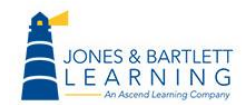

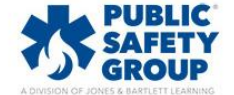

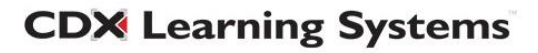